# Guideline für neue Abonnenten und Bucher von Einzelstunden

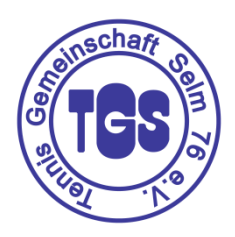

### Außenplätze

In der Sommersaison zahlen Gäste eine Platzgebühr von 8 € pro Platz und Stunde, wenn sie mit Vereinsmitgliedern spielen. Wenn Gäste untereinander spielen, fällt eine Platzgebühr von 16 € pro Platz und Stunde an. Im Online-Buchungsplan bitte "Außenplätze" auswählen, statt "Tennishalle". Die weitere Vorgehensweise ist wie bei Hallenbuchungen beschrieben.

### Halle

Vorbemerkung:

Einzelbuchungen können nur innerhalb von 14 Tagen gebucht werden.

Beispiel: Wer in der laufenden Woche am Dienstag einen Platz gebucht hat, kann bis maximal zwei Wochen am Dienstag einen Platz buchen. Einzelstunden können nicht über einen längeren Zeitraum vorab gebucht werden.

#### **Online-Buchungsportal**

Ihr bucht bitte die Plätze über unser Buchungsportal:

- 1. Öffnet den Link zum Buchungsportal <u>Tennisgemeinschaft Selm 76 e.V. - Willkommen (tennis04.com)</u>
- 2. Loggt euch bitte ein

Der *Nutzername* ist der *Nachname*. Das Passwort vom ersten Login ändert bitte auf ein eigenes Passwort ab. Mit dem nächsten Login müsst ihr dieses verwenden.

3. Geht im Menü auf den Punkt Buchungsplan

| Tennisgemeinschaft Selm 76 e.V.                                                                                                    | Villkommen, Niklas Berendes |  |  |  |  |  |  |
|----------------------------------------------------------------------------------------------------|-----------------------------|--|--|--|--|--|--|
| Willkommen Buchungsplan Stammdaten - Hilfe                                                                                                    |                             |  |  |  |  |  |  |
|                                                                                                    |                             |  |  |  |  |  |  |
| Preise pro Stunde inklusive Lichtgeld. Preisinfos auf unserer Homepage www.tg-selm.de<br>Günstige Donnelstunden Mo-Fr.8-13 libr und Sa-So.8-22 libr 20 6 Mitoliad 21 6 Nichtmitnliad     |                             |  |  |  |  |  |  |
| Es gelten die 2G-Regeln ab Personen über 15 Jahren.                                                                                                    |                             |  |  |  |  |  |  |
|                                                                                                    |                             |  |  |  |  |  |  |
| 🕇 / Willkommen                                                                                                    |                             |  |  |  |  |  |  |
|                                                                                                    |                             |  |  |  |  |  |  |
| Zum ersten Mal bei der Tennisgemeinschaft Selm 76 e.V.?                                                                                                    |                             |  |  |  |  |  |  |
| Registrieren                                                                                                    |                             |  |  |  |  |  |  |
| Wenn Sie eine Stunde buchen wollen, dann müssen Sie sich zuerst bei uns registrieren!<br>Die Registrierung ist sehr einfach und kostenlos!                                               |                             |  |  |  |  |  |  |
| 🤹 registrieren                                                                                                    |                             |  |  |  |  |  |  |
| Kontakt                                                                                                    |                             |  |  |  |  |  |  |
| Für Fragen, Wünsche oder Kritik sind wir für Sie über unser Kontaktformular oder telefonisch unter erreichbar.                                                                           |                             |  |  |  |  |  |  |
| Kontakt                                                                                                    |                             |  |  |  |  |  |  |
| Passwort vergessen                                                                                                    |                             |  |  |  |  |  |  |
| r userner reigeseen<br>Wir arsuchan baraite ranistriata Kundan sich nicht ain zwaitae mal zu ranistriaran eendam dan Scholtar Kannwat uarapeen zu wählen eder über useer Kenteldfermuler |                             |  |  |  |  |  |  |
| mit uns Kontakt aufzunehmen.                                                                                                    |                             |  |  |  |  |  |  |
| Passwort vergessen                                                                                                    |                             |  |  |  |  |  |  |
|                                                                                                    |                             |  |  |  |  |  |  |
|                                                                                                    |                             |  |  |  |  |  |  |

4. Wählt "Tennishalle" aus (wenn draußen gespielt wird, dann bitte "Außenplätze" auswählen) und entscheidet euch, wann ihr spielen möchtet. Klickt dann bitte auf die Zeit.

5. Dann öffnet sich das folgende Fenster:

| Βι    | ichung erstellen                            | ×   |
|-------|---------------------------------------------|-----|
| Datu  | m                                           | 0   |
| 22.   | .2022                                       | -   |
| Begi  | nnzeit                                      |     |
| <     | 16:00                                       | © > |
| Daue  | ۱۲ (                                        |     |
| <     | 01:00                                       | - > |
| Platz | auswahl: PI. 3                              | •   |
| Spie  | erauswahl                                   |     |
| Min   | destens ein Spieler muss ausgewählt werden. |     |
| Spie  | eler hinzufügen                             | •   |
|       |                                             |     |
|       |                                             |     |
|       | ✓ buchen                                    |     |

- 5.1. Überprüft bitte, ob das Datum, die Beginnzeit und der Platz passen.
- 5.2. Wählt die Dauer aus, wie lange ihr spielen möchtet, in 30 Minuten Schritten.
- 5.3. Mindestens ein Spieler muss angegeben werden (bei Außenplätzen zwei).

Wenn ihr einen Platz über das Buchungssystem gebucht habt, kommt ihr mit eurem persönlichen Code ab 30 Minuten vor Spielbeginn in das Clubhaus und in die Halle. Bitte den vierstelligen PIN-Code am RFID-Leser an der Clubhaus-Außentür eingeben.

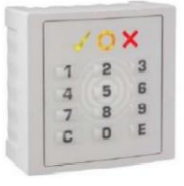

Wenn ihr in der Halle seid, könnt ihr das Licht einschalten. Schalter befinden sich auf der rechten Seite am Ende der kleinen Treppe. (Bitte bei Spielende nicht vergessen, das Licht wieder auszuschalten.)

Und schon könnt ihr loslegen mit dem Tennis.

| Preisliste Wintersaison 32 Wochen                      |                                                       |                    |                                                            |                      |  |  |
|--------------------------------------------------------|-------------------------------------------------------|--------------------|------------------------------------------------------------|----------------------|--|--|
| Montag bis Freitag                                     | Montag bis Freitag Preise in rot für Nicht-Mitglieder |                    |                                                            |                      |  |  |
| Zeiten                                                 | Preis je Stunde<br>incl. Lichtgeld (3,-€ pro Std.)    |                    | ABO-Preis für 32 Wochen<br>incl. Lichtgeld (3,-€ pro Std.) |                      |  |  |
|                                                        | Mitglied                                              | Nicht-Mitglied     | Mitglied                                                   | Nicht-Mitglied       |  |  |
| 8:00 Uhr bis 17:00 Uhr                                 | 15,00 €                                               | 17,00 €<br>21,00 € | 430,00 €<br>55000 €                                        | 490,00 €<br>605,00 € |  |  |
| 17:00 Uhr bis 22:00 Uhr                                | 19,00 €                                               |                    |                                                            |                      |  |  |
| Doppelstunde von 8:00 - 13:00 Uhr                      | 25,00 €                                               | 29,00 €            | 720,00 €                                                   | 835,00 €             |  |  |
| Samstag und Sonntag Preise in rot für Nicht-Mitglieder |                                                       |                    |                                                            |                      |  |  |
| Zeiten                                                 | Preis je Stunde<br>incl. Lichtgeld (3,-€ pro Std.)    |                    | ABO-Preis für 32 Wochen<br>incl. Lichtgeld (3,-€ pro Std.) |                      |  |  |
|                                                        | Mitglied                                              | Nicht-Mitglied     | Mitglied                                                   | Nicht-Mitglied       |  |  |
| 8:00 Uhr bis 22:00 Uhr                                 | 15,00 €                                               | 17,00 €            | 430,00 €                                                   | 490,00 €             |  |  |
| Doppelstunde von 8:00 - 22:00 Uhr 25,00 €              |                                                       | 29,00 €            | 720,00 €                                                   | 835,00 €             |  |  |
| Halle komplett 16:00 - 22:00 Uhr                       | 180,00 €                                              | 230,00 €           |                                                            |                      |  |  |
| Alle Preise incl. Lichtgeld von 3 € pro Stunde         |                                                       |                    |                                                            |                      |  |  |

Beiliegend eine Übersicht über die Preise für die Wintersaison 2023/2024:

# Weitere nützliche Hinweise

#### Wann und wie komme ich ins Clubhaus?

In das Clubhaus kommt ihr mit eurem persönlichen PIN-Code hinein, den ihr am RFDI-Leser eingebt.

### Wie bekomme ich Getränke im Clubhaus?

Wir sind ein Verein mit Eigenbewirtung, das bedeutet, dass ihr euch die Getränke bitte selbstständig hinter der Theke herholt. Die Getränke befinden sich in Kühlschubladen unter dem Tresen. Diese sind beschriftet, so dass ihr eure Wunschgetränke schnell findet. Wir haben alles im Angebot von Wasser für auf dem Platz, über diverse Softdrinks wie Cola, Fanta etc. bis zum Pils und Weizenbier.

Leergut bitte in die Kästen stellen, Gläser ausspülen, abtrocknen und in das Regal stellen bzw. hängen. Bitte alle Gerätschaften so behandeln, als wären es die eigenen.

Ab sofort sollten Getränke und andere Artikel (z.B. Snickers, Mars etc.) über unseren Online Shop gebucht und abgerechnet werden. Eine genaue Beschreibung entnehmt bitte der beigefügten "Anleitung Online Shop". Die Buchung ist genau so leicht, wie die Buchung der Stunden.

Die auf der Theke liegenden Getränkezettel können (z.B. bei vielen Getränken von Mannschaften und Gruppen) eine Hilfe für die Buchung im Online Shop sein, sollten ansonsten aber nur noch in Ausnahmefällen genutzt werden, z.B.

- Kinder und Jugendliche sollten im Zweifelsfall die Getränkebuchung nicht über das Handy vornehmen.
- Jemand hat das Handy nicht dabei.
- Jemand ist überhaupt noch nicht im Online Buchungssystem angemeldet. (Bitte schnell nachholen, damit der Online Shop genutzt werden kann.)

In den Ausnahmefällen, wenn nicht über den Online Shop gebucht wird, dann bitte die ausgefüllte Verzehrkarte in den grauen Verzehrkasten hinter der Theke einwerfen.

Bei Fragen zum Online-Shop wendet euch bitte an die Admin Klaus Uwe Sarg Handy 0172 8453298 oder Michaela Radke Handy 0175 3643065 oder Ludger Surholt Handy 0152 54244526.

Stand Juli 2024

## **Anleitung Online Shop**

Nach Anmeldung im Online-Buchungssystem bitte "Shop" anklicken.

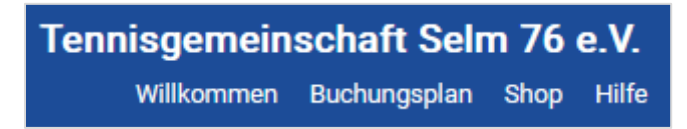

Es öffnet sich der Online-Shop mit den angebotenen Artikeln.

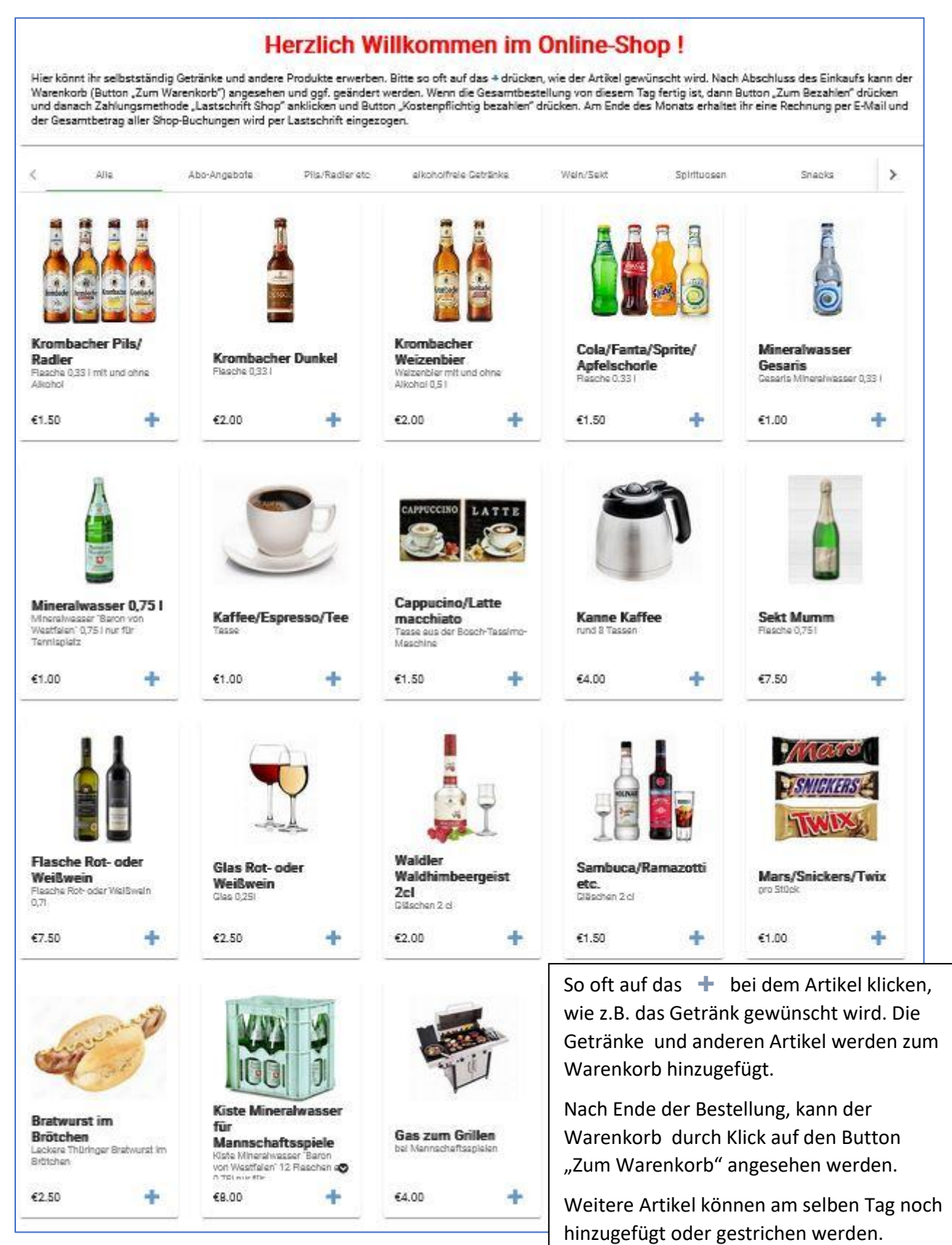

📜 Zum Warenkorb (5)

Mit Klick auf "Zum Warenkorb" öffnet sich der Warenkorb und hier kann ggf. noch korrigiert werden.

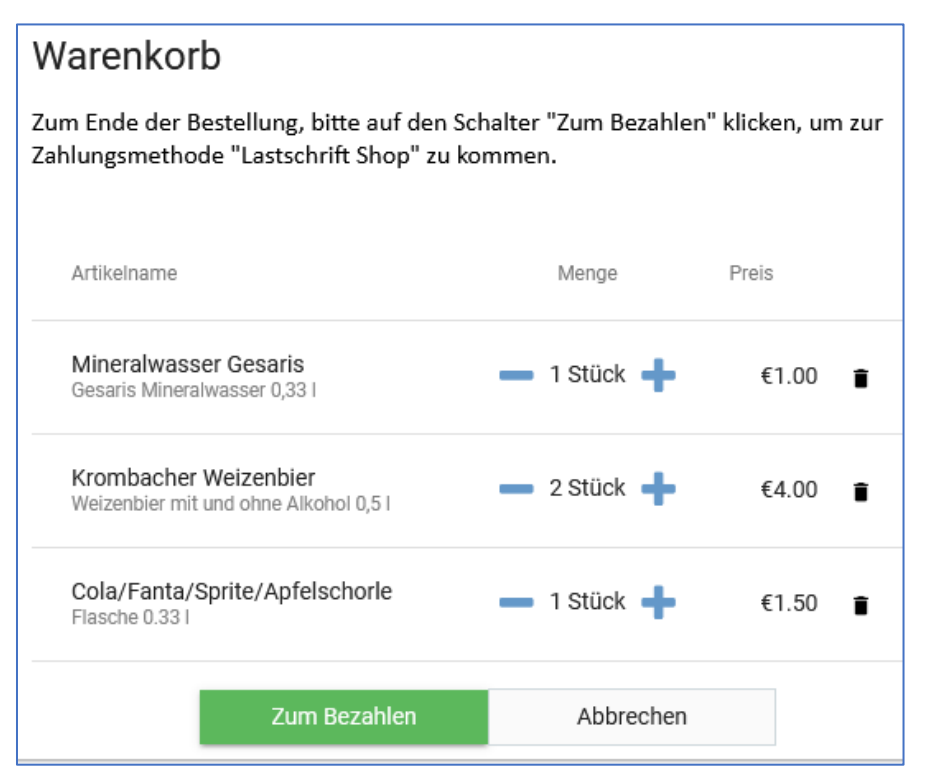

Wenn die Gesamtbestellung an diesem Tage beendet ist, dann bitte "Zum Bezahlen" anklicken.

Anschließend die Zahlungsmethode "Lastschrift Shop" anklicken und danach auf "Kostenpflichtig bezahlen" drücken.

| Artikelname                                           |           | Menge   | Preis |   |
|-------------------------------------------------------|-----------|---------|-------|---|
| Mineralwasser Gesaris<br>Gesaris Mineralwasser 0,33 I |           | 1 Stück | €1.00 | Î |
| Krombacher Weizenbier<br>Weizenbier mit und ohne Alko | hol 0,5 l | 2 Stück | €4.00 | Î |
| Cola/Fanta/Sprite/Apfels<br>Flasche 0.33 I            | schorle   | 1 Stück | €1.50 | Î |

Anschließend erscheint "Vielen Dank für den Einkauf".

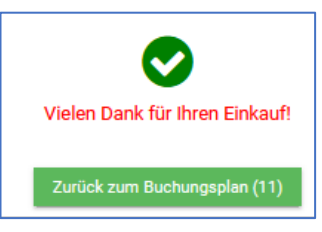

Am Ende des Monats erhaltet ihr eine Rechnung per E-Mail und der Gesamtbetrag aller Shop-Buchungen wird per Lastschrift eingezogen.

| Tennisgemeinschaft Selm 76 e.V.<br>Campus 13<br>59379 Selm                |       |      |              |          | Service States            | See The second second s |  |
|---------------------------------------------------------------------------|-------|------|--------------|----------|---------------------------|----------------------------------------------------------------------------------------------------|--|
| Tennisgemeinschaft Beim 75 e.V 55379 - Beim                               |       |      |              | RECHNUNG |                           |                                                                                                    |  |
| Herr<br>Klaus Uwe Sarg<br>Römerstr. 82<br>59379 Selm                      |       |      | Rech<br>Datu | Im:      | <b>2050</b><br>29.05.2024 |                                                                                                    |  |
|                                                                           |       |      |              |          |                           |                                                                                                    |  |
| Artikel                                                                   | Menge |      |              | Preis    | s Rabatt                  | t Betrag                                                                                                    |  |
| Mineralwasser Gesaris<br>über Online-Shop am 29.05.2024 17:22:15          | 1,00  | Stk. | €            | 1,0      | 0 0,00                    | ) 1,00                                                                                                    |  |
| Krombacher Weizenbier<br>über Online-Shop am 29.05.2024 17:22:15          | 2,00  | Stk. | €            | 2,0      | 0 0,00                    | ) 4,00                                                                                                    |  |
| Cola/Fanta/Sprite/Apfelschorle<br>über Online-Shop am 29.05.2024 17:22:15 | 1,00  | Stk. | €            | 1,50     | 0 0,00                    | 1,50                                                                                                    |  |
|                                                                           |       |      |              | S        | umme netto €              | 5,46                                                                                                    |  |
|                                                                           |       |      |              |          | 19% MwSt.                 | 1,04                                                                                                    |  |
|                                                                           |       |      |              | Gesa     | amt brutto €              | 6,50                                                                                                    |  |
| Rechnungsbetrag wird per Lastschrift eingezogen                           |       |      |              |          |                           |                                                                                                    |  |

Bei Fragen zum Online-Shop bitte an die Admin Michaela Radke Handy 0175 3643065, Klaus Uwe Sarg Handy 0172 8453298, Ludger Surholt Handy 0152 54244526 wenden.